## **Contract & Payment Express EFT Registration Instructions**

## How to Register on the State Vendor File

- 1. Logon to Contract & Payment Express (C&PE) at <u>www.michigan.gov/cpexpress</u>. If you have never accessed C&PE before, review the Welcome Page instructions and then click on "continue" at the bottom of the page. On the C&PE Home Page click on "New Users" and complete the easy to follow instructions.
- 2. Registration will require your social security number, name and address information.
- 3. For further instructions, please refer to the State of Michigan Financial Management Guide (FMG), <u>Part VI, Chapter</u> <u>2</u>, on the Office of Financial Management (OFM) website under "Policies & Procedures."
- 4. Many other questions may also be answered by clicking on "FAQ" at the top of the C&PE Welcome page.
- 5. If you need assistance, contact the OFM Help Desk at:

Mailing Address:Fax Number:E-Mail Address:State of Michigan(517) 373-6458dmb-vendor@michigan.govDMB Office of Financial ManagementP.O. Box 30710Ensing, MI 48909

Once you have registered, a password will be mailed via the U.S. Postal Service the following day. Please refrain from accessing C&PE again until you have received your password in the mail because you could accidentally inactivate your password.

## Upon receipt of your temporary password (This password is only good for 30 days!):

- 1. Access C&PE, enter your User ID and the password you received in the mail
- 2. You will be prompted to change the password
- 3. Click on "View Registration Details" then click on "Sign Up for Electronic Funds Transfer (Direct Deposit)
- 4. Complete and print the Electronic Fund Transfer Authorization for Vendor Payments form along with a W-9 (there is a link to the W-9 form)
- 5. Sign and date the form
- 6. Take the completed form to your bank to sign off on the lower portion of the form
- 7. Make copies for your records of both forms
- 8. Mail both forms to the DMB address on the authorization form
- 9. Inform Sue Ann Searles, GTIB staff that your registration has been completed. You may reach Sue Ann at (517) 335-9825 or via e-mail <u>searless1@michigan.gov</u>.

**NOTE:** When signing up for direct deposit, if you would like to receive e-mail notification when funds are deposited into your bank account, enter your e-mail address.